## 沖縄高専Blackboardへの アクセス・ログイン手順

2020/4/23 沖縄高専情報処理センター

## 1. ご利用のブラウザで以下のURLにアクセス <u>https://bb.kosen-ac.jp/</u>

| Blackboard Learn X + V                     | - a ×              |               |
|--------------------------------------------|--------------------|---------------|
| ← → O ŵ A https://bb.kosen-ac.jp/          |                    |               |
| Blackboard                                 |                    |               |
|                                            |                    |               |
| Iearn"                                     |                    |               |
| 高専機構統一認証基盤(共通認証ID)でログイン<br><sup>所属機能</sup> |                    |               |
|                                            |                    |               |
| 適切な所属無関が表示されない場合にはリセットリンクをクリックしてからご利用ください。 | 局导機構就─認証基盤(共通認証Ⅰ0) | でログイン         |
| その他のユーザでログイン                               | 所属機関:              | 🝘 GakuNin)    |
| ユーザ名                                       |                    | 1 選択          |
|                                            | 人汀上耒向夺导门子仪         | へ <u>リセット</u> |
| バスワード                                      |                    |               |
|                                            | 久留米工業高等専門学校        | い。            |
| ログイン                                       | 都城工業高等専門学校         |               |
| 🖽 🖓 ZZEAJUT@g 🛱 🗮 📑 📴 📲 🧖 🔷 📲 🗠 🔍 🖽        | 有明工業高等専門学校         |               |
|                                            | 熊本高等専門学校           |               |
|                                            | 川通上美高寺専門子校         |               |
|                                            |                    |               |
|                                            | 2.  局專機構統一認訨基盤」    |               |
|                                            | でログインします           |               |
|                                            | 所属機関のプルダウンメニュ      | ーより           |
|                                            | 汕縄宣甫を選択            |               |
|                                            |                    |               |

A https://kidp.okinawa-ct.ac.jp/idp/profile/SAML2/Redirect/SSO;jsessionid=038282949556B1AF21BD31B243753AB8?execution=e1s1

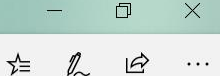

□ ☆

X

26

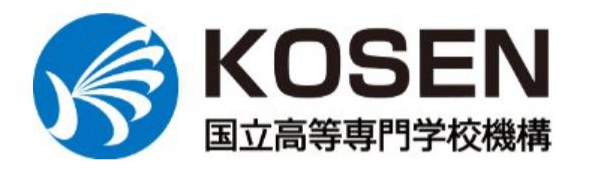

ログイン先のSP 高専機構 学習管理システム

共通認証IDのユーザー名(@以下は除く) taro@\*\*\*\*.jpの時は taro のみ入力

共通認証IDのパスワード

............

□ ログインを記憶させない ※他のユーザが同PCを利用またはログイン する可能性がある場合はチェックをいれてく ださい

学認SP (ServiceProvider) にログイン する際、高専統一認証基盤システムに有する 以下の個人情報が学認SPに送信されますの で、了承の上、ログインして下さい。

了解してログインします

高専機構 学習管理システム

3. 沖縄高専学内アカウントの「ユーザ 名」と「パスワード」を入力してログ イン

※「ユーザ名」は学内メールアドレス の@以下を除いたもの 例:メールアドレスが mi2013xx@edu.okinwa-ct.ac.jp であれば

mi2013xx

P

Т

w

16:07 へ 😻 🔚 🌈 🕼 合 🛞 2020/04/22

₽ ここに入力して検索

## 4. Black boardのホーム画面がでればログインは完了

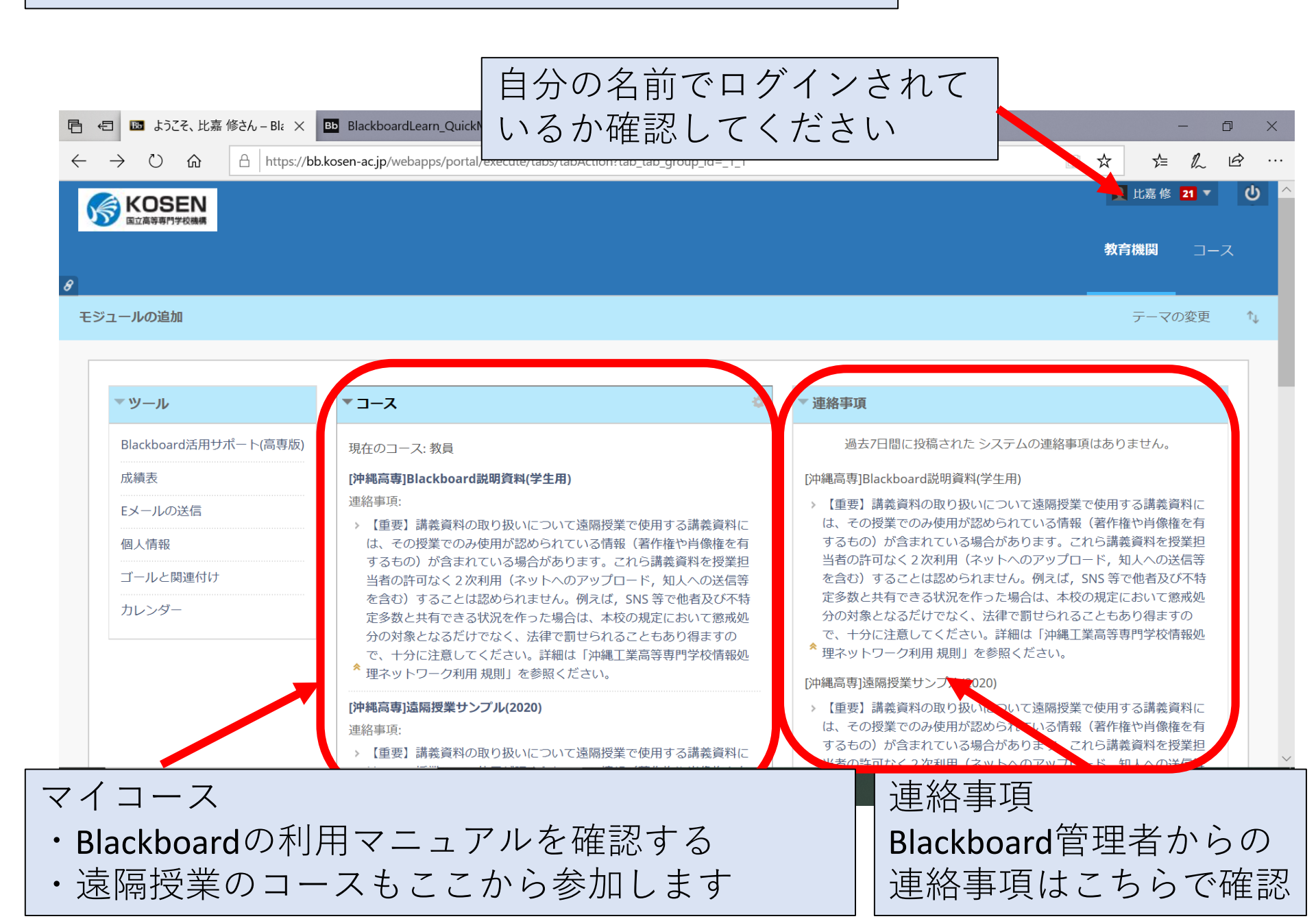

| ■ はうこそ、比嘉修さん – Bl: × Bb BlackboardLearn_QuickMan                                                           | ■ 学生向け手引き20150918.pd + ~             | - 0 ×                                                |
|----------------------------------------------------------------------------------------------------|--------------------------------------|------------------------------------------------------|
| $\leftarrow$ $\rightarrow$ $\circlearrowright$ $\land$ $\land$ https://bb.kosen-ac.jp/webapps/portal/exect | ute/tabs/tabAction?tab_group_id=_1_1 |                                                      |
| () () () () () () () () () () () () () (                                                                   |                                      | <ul> <li>● 比嘉修 21 ▼ じ ^</li> <li>教育機関 コース</li> </ul> |
| 8                                                                                                    |                                      |                                                      |
| モジュールの追加                                                                                                   |                                      | テーマの変更 ↑↓                                            |
|                                                                                                    |                                      |                                                      |
| ▼ツール                                                                                                    | ◇ 連絡事項                               |                                                      |

| Blackboard活用サポート(高専版) | 用大众力 フ 排星                                                                                                    | 過去7日間に投稿された システムの連絡事項はありません。                                                                         |  |  |
|-----------------------|----------------------------------------------------------------------------------------------------|----------------------------------------------------------------------------------------------------|--|--|
| 成績表                   | [沖縄高專]Blackboard説明資料(学生用)                                                                                                    | [沖縄高専]Blackboard説明資料(学生用)                                                                            |  |  |
| Eメールの送信               | は始ます<br>、 【 重要】 講義資料の取り、 いこついて遠隔将業で使用する講義資料に                                                                                                    | > 【重要】講義資料の取り扱いについて遠隔授業で使用する講義資料には、その授業でのみ使用が認められている情報(著作権や肖像権を有)                                    |  |  |
| 個人情報                  | は、その授業でのみ使用からられている情報(著作権や肖像権を有                                                                                                    | するもの)が含まれている場合があります。これら講義資料を授業担                                                                      |  |  |
| ゴールと関連付け              | するもの)が含まれている場合入めります。これら講義資料を授業担<br>当者の許可なく2次利用(ネットへのアップロード、知人への送信等                                                                                                    | ヨーの計画なくと次初用(ネットへのアップロート、知人への送信寺<br>を含む)することは認められません。例えば、SNS等で他者及び不特                                  |  |  |
| カレンダー                 | を含む)することは認められません。いえば、SNS 等で他者及び不特<br>定多数と共有できる状況を作った場合は、大校の規定において懲戒処<br>分の対象となるだけでなく、法律で罰せられることもあり得ますの                                                                                                    | 定多数と共有できる状況を作った場合は、本校の規定において懲戒処<br>分の対象となるだけでなく、法律で罰せられることもあり得ますの<br>で、十分に注意してください。詳細は「沖縄工業高等専門学校情報処 |  |  |
|                       | ▲ Text A characteristic A characteristic A character |                                                                                                    |  |  |
|                       | [沖縄高専]遠隔授業<br><sub>連絡事項:</sub> ・ クリックしてコ                                                                                                    | ースを開いてください                                                                                           |  |  |
|                       | > 【重要】講義資料の取り扱いについて遠隔授業で使用する講義資料に                                                                                                    | 当者の許可なく2次利用(ネットへのアップロード、知人への送信等                                                                      |  |  |
| ₽ ここに入力して検索           | 🗄 🥽 🤤 🛂 📸 🍅                                                                                                    | へ 装 幅 <i>候</i> ゆ) ▲ ⊗ <sup>8:57</sup><br>2020/05/07 <b>₹</b>                                         |  |  |

| B マニュアル – [沖縄高専]Blackboar 🗙              | +                                |                                                                |                    | - 0                     | $\times$ |
|------------------------------------------|----------------------------------|----------------------------------------------------------------|--------------------|-------------------------|----------|
| $\leftarrow$ $\rightarrow$ C $rac{1}{2}$ | 🛛 🔒 https://bb.kosen-ac.jp/webap | ps/blackboard/content/listContentEditable.jsp?content_id=_3114 | 49: 오 おすすめ 🛛 🕶 🛇 🏠 | \ 🗉 🔍                   | ≡        |
| KOSEN     国立高等専門学校機構                     |                                  |                                                                |                    | 및 比嘉修 21 ▼ し            | ^        |
| 9                                        |                                  |                                                                |                    | 教育機関   <b>コース</b>  <br> |          |
| [沖縄高専]Blackboard説明資料(学                   | 生用) 📀 マニュアル                      |                                                                | •                  | 編集モード: オン               |          |
| ⊕ <sup>↑</sup> , C 🗖                     |                                  |                                                                |                    |                         |          |
| ▼ [沖縄高専]Blackboard説明合<br>資料(学生用)         | マニュアル 💿                          |                                                                |                    |                         |          |
| ホームページ 🗷 💿                               | コンテンツ 🗸 テスト/アンケー                 | ト/課題 🗸 ツール 🗸 パートナーコンテンツ 🗸                                      |                    | ↑↓                      |          |
| マニュアル 📀                                  |                                  |                                                                |                    |                         |          |
| コンテンツ 🖉 🔳 🛛 💿                            |                                  | ニュアル 💿                                                         |                    |                         |          |
| 揭示板 🖉 💿                                  | 有効:統計情のの取得                       |                                                                |                    |                         |          |
| グループ 🛛 💿                                 | 添付ファイル 🎦 学会                      | 上向け手引き20150918.pdf 🕙 (1.879 MB)                                |                    |                         |          |
| ツール 🛛 💿                                  | 🗋 Bla                            | ckboardLearn_QuickManual_forStudent.pdf 💟 (1.446 MB)           |                    |                         |          |
| ~ルプ<br>○                                 |                                  |                                                                |                    |                         |          |
| ▼ コントロールパネル                              | В                                | lackboardの利用マニュア                                               | ル(PDF)が添付          | されてい                    | ~        |
| ← ♀ ここに入力して検索                            | Ei Ei                            | ミす。                                                            |                    |                         | 8        |
|                                          | 新<br>石                           | )。<br>田かいBlackboardの利用方<br>崔認してください。                           | 法については             | こちらを                    |          |